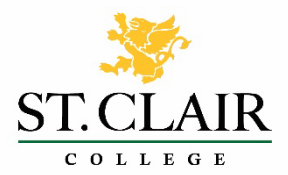

## **CREDIT TRANSFER INFORMATION:**

Credit Transfers can be applied for by students who wish to obtain the transfer of previously acquired academic credit(s) towards a St. Clair College course in a program in which the student is currently registered. These previously acquired academic credits may have been taken at another post-secondary educational institution (external academic credit) or may have been taken as part of a different program offered at St. Clair College (internal academic credit). All transfers of academic credit (both internal and external) will be recorded on the St. Clair academic transcript as 'AS' (advanced standing) and will not be calculated in the GPA for the program in which the transfer of academic credit was granted. (College Policy #1.6.9)

## INSTRUCTIONS PRIOR TO REQUESTING A CREDIT TRANSFER:

Please refer to the ONCAT (Ontario Council on Articulation and Transfer) website: <u>www.ontransfer.ca</u> to see if your course may already be pre-approved.

## **INSTRUCTIONS FOR REQUESTING A CREDIT TRANSFER:**

To request a credit transfer for courses you are currently enrolled in, please submit an application through your MyStClair account.

If you are not registered in the class you would like to apply for, please contact the Registrar's Office for further assistance.

A completed transfer credit package includes:

- A completed request for Transfer of Academic credit
- Official transcript from previous institution
- Course outlines for courses previously taken
- Payment

### Please note:

\*A minimum 23 hours of instruction are required to be equivalent to a 2.0 credit course, 38 hours of instruction for 3.0 credit course and 53 hours of instruction for a 4.0 credit course.

\*A minimum grade of C or 60% is required in the previous course to be eligible for credit transfer. \*A charge of \$25.00 per course evaluation, up to a \$100 maximum per submission is applicable and must be paid at the time the assessment is requested. Refunds will not be issued for requests not approved.

\*Courses should not be dropped until students have verified on their SIS or via email that the request has been granted

\*Dropping classes could result in a change from full-time to part-time status, which could affect your OSAP. Please contact the Financial Aid Office at <u>financialaid@stclaircollege.ca</u> to discuss.

\*Dropping a course does not automatically remove you from that course on Blackboard. It is recommended that you send an email to the instructor of the dropped course(s) and ask that you be removed from their course on Blackboard.

\*All requests can take 2-4 weeks to be completed.

# Instructions to Submit a Transfer Credit Application through your MySt.Clair:

- 1. Login to the student information system (SIS).
- 2. Access the Transfer Credit Application

Main Menu -> Self Service -> Transfer Credit -> My Application

## Application

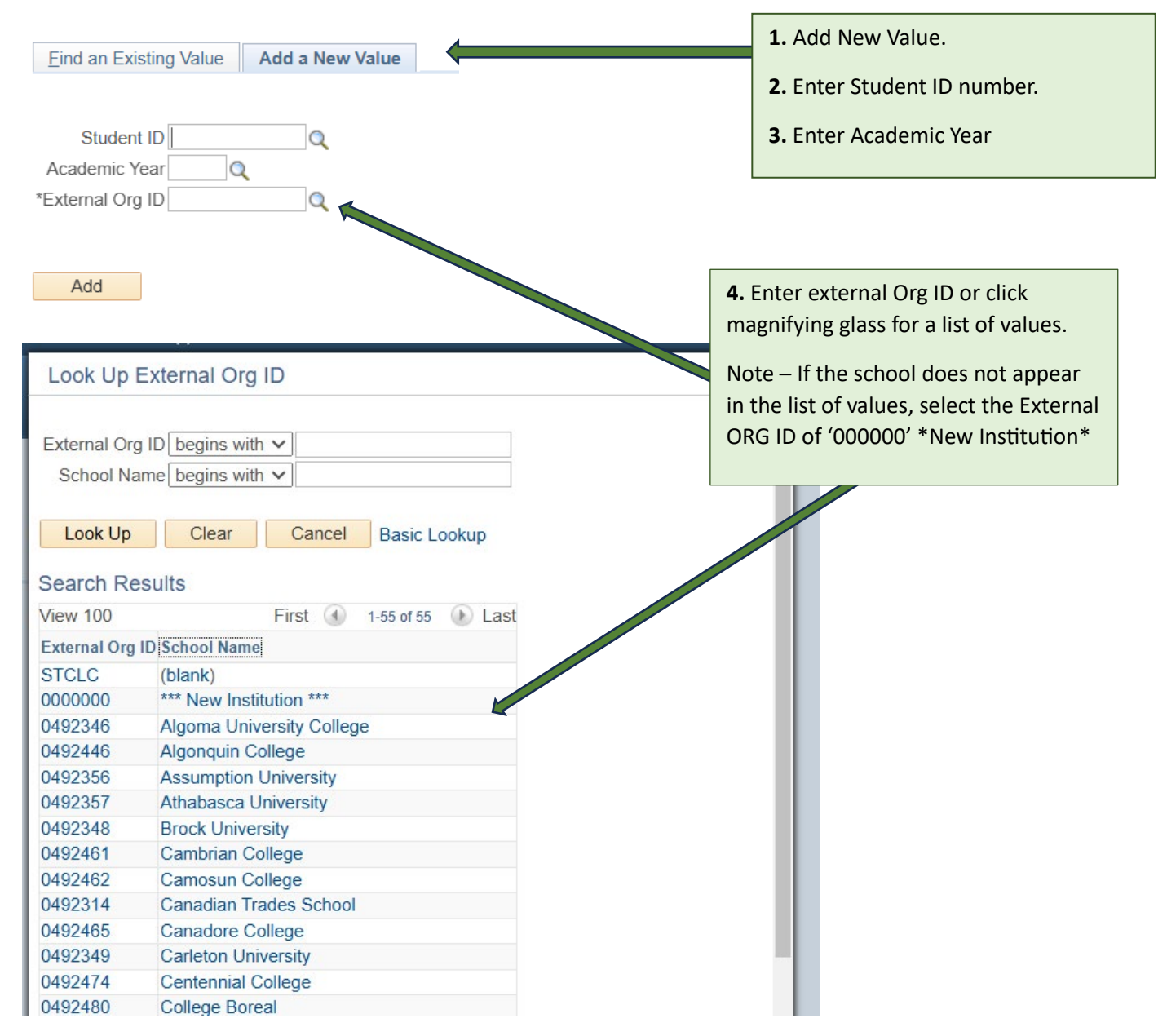

5. Complete the Transfer Credit Request application.

a. Upload Official Transcript from your previous college/university.

b. Scroll down and find the course you are seeking credit for. Once you have found the course, select one of the following option:

i. View existing rule (s)

ii. Enter a new request rule

c. When ready to submit your appplication request, click on "Submit Application and Charge my account".

|      | Student ID: 000                                                                                                    | 2155                                                                                         |                                                                      |                                                   |                                                                                                    |                                                                   |                     |                                                                                        |                                                        |               |                      |                           |                                                                                                    |                                                                         |                                                                          |     |
|------|----------------------------------------------------------------------------------------------------|----------------------------------------------------------------------------------------------|----------------------------------------------------------------------|---------------------------------------------------|----------------------------------------------------------------------------------------------------|-------------------------------------------------------------------|---------------------|----------------------------------------------------------------------------------------|--------------------------------------------------------|---------------|----------------------|---------------------------|----------------------------------------------------------------------------------------------------|-------------------------------------------------------------------------|--------------------------------------------------------------------------|-----|
| 5    | Student Name: Test                                                                                                    | t, Test                                                                                      |                                                                      |                                                   |                                                                                                    |                                                                   |                     |                                                                                        |                                                        |               |                      |                           |                                                                                                    |                                                                         |                                                                          |     |
| Α    | Academic Year: 202                                                                                                    | 4 2024                                                                                       | / 25                                                                 |                                                   |                                                                                                    |                                                                   |                     |                                                                                        |                                                        |               |                      |                           |                                                                                                    |                                                                         |                                                                          |     |
| Prev | vious School                                                                                                    |                                                                                              |                                                                      |                                                   |                                                                                                    |                                                                   |                     |                                                                                        |                                                        |               | Transfe              | r Credit Contr            | ols I                                                                                                    | ے Firs                                                                  | t 🕜 1 of 1                                                               |     |
|      | School Id: 049                                                                                                    | 2564                                                                                         |                                                                      | *Scho                                             | ool Name: St. Clair Col                                                                                                 | llege                                                             |                     |                                                                                        |                                                        |               | Course<br>Fee        | Max<br>Course<br>Fee Grad | e %                                                                                                    | cy Degree<br>Min<br>Grade                                               | Degree<br>Residency<br>%                                                 |     |
| App  | plication Date: 11/1                                                                                                    | 5/2024                                                                                       |                                                                      |                                                   |                                                                                                    |                                                                   |                     |                                                                                        |                                                        |               | \$25.00              | \$100.00 C                | 25                                                                                                    | 00 B                                                                    | 50.00                                                                    |     |
|      | Attac                                                                                                    | h Official 1                                                                                 | ranscript                                                            | _                                                 | Attached Transcript                                                                                                    | File:                                                             |                     |                                                                                        |                                                        |               |                      |                           |                                                                                                    |                                                                         |                                                                          |     |
|      | View                                                                                                    | Official T                                                                                   | ranscript                                                            |                                                   | Attached                                                                                                    | By:                                                               |                     | Attached Date                                                                          | Time:                                                  |               |                      |                           |                                                                                                    |                                                                         |                                                                          |     |
| Aca  | ademic Program a                                                                                                    | nd Level                                                                                     | S                                                                    |                                                   |                                                                                                    |                                                                   |                     |                                                                                        |                                                        |               | 2                    | First 🕢 1 of              |                                                                                                    | Applicati                                                               | on Fees:                                                                 | (   |
| Term | Term Description                                                                                                    | Career                                                                                       | Program                                                              | Level                                             | Program Name                                                                                                    |                                                                   | Registration Status | Ft/Pt load                                                                             | Course Load                                            | Transfer Cred | it Deadline          | Credential                |                                                                                                    | Total Pos                                                               | sted Fee:                                                                | 0   |
| 1450 | Fall 2024                                                                                                    | Credit                                                                                       | B009                                                                 | A06                                               | Bus Admin-Marketing                                                                                                    |                                                                   | Registered          | Enrolled Full-Time                                                                     | 1                                                      | 11/13/2024    |                      | ADVDIPL                   |                                                                                                    |                                                                         |                                                                          |     |
| Elig | jible enrolled cour<br>St Clair College E<br>Term: 1450<br>Course: ELEC                                                                                                    | rses for 1<br>nrolled (<br>Fall<br>103(                                                      | transfer (<br>Courses<br>2024                                        | credit<br>Clas                                    | s Nbr: 1198<br>ction: 001 Cl                                                                                            | HOOSE 1 3 UC E                                                    | LECTIVE COURSE      | Course ID:<br>School Code:                                                             | 013924<br>P2                                           | Transfer      | Credit Cou<br>\$0.00 | rse Fee                   | Fee Posted                                                                                                    | First (                                                                 | 1 of 1 🕑                                                                 | Las |
| Elig | ible enrolled cour<br>St Clair College E<br>Term: 1450<br>Course: ELEC                                                                                                    | rses for t<br>nrolled (<br>Fall<br>103(                                                      | transfer (<br>Courses<br>2024<br>)<br>En                             | Clas<br>Clas<br>So<br>rolled 9                    | is Nbr: 1198<br>Iction: 001 Cl<br>Itatus: E ENRL<br>Grade: ☑<br>Enter a new re                                          | HOOSE 1 3 UC E<br>Elective Course                                 | LECTIVE COURSE      | Course ID:<br>School Code:<br>Career:<br>Credit Units                                  | 013924<br>P2<br>Credit<br>3.00                         | Transfer      | Credit Cou<br>\$0.00 | rse Fee                   | Fee Posted<br>'AS' posted<br>Course En                                                                                                    | First (<br>I<br>I<br>I Dropped                                          | 3 1 of 1 🕑                                                               | Las |
| Elig | st Clair College E<br>Term: 1450<br>Course: ELEC                                                                                                    | rses for 1<br>nrolled (<br>Fall<br>1030<br>sting rule                                        | transfer (<br>Courses<br>2024<br>)<br>En<br>(s)                      | Clas<br>Clas<br>Se<br>rolled S                    | is Nbr: 1198<br>Iction: 001 Cl<br>Itatus: E ENRL<br>Srade: Z<br>Enter a new re                                          | HOOSE 1 3 UC E<br>Elective Course                                 | LECTIVE COURSE      | Course ID:<br>School Code:<br>Career:<br>Credit Units                                  | 013924<br>P2<br>Credit<br>3.00                         | Transfer      | Credit Cou<br>\$0.00 | rse Fee                   | Fee Postec<br>'AS' postec<br>Course En                                                                                                    | First (                                                                 | ④ 1 of 1 ●                                                               | Las |
| Elig | st Clair College E<br>Term: 1450<br>Course: ELEC<br>View ext<br>Eligible Course T                                                                                                | rses for f<br>nrolled (<br>Fall<br>1030<br>sting rule<br>ransfer F                           | transfer (<br>Courses<br>2024<br>)<br>En<br>(s)<br>Rule              | Clas<br>Clas<br>So<br>rolled S                    | is Nbr: 1198<br>ection: 001 C<br>itatus: E ENRL<br>Grade: 2<br>Enter a new re                                           | HOOSE 1 3 UC E<br>È Elective Course<br>equest rule                | LECTIVE COURSE      | Course ID:<br>School Code:<br>Career:<br>Credit Units                                  | 013924<br>P2<br>Credit<br>3.00                         | Transfer      | Credit Cou<br>\$0.00 | rse Fee                   | Fee Poster<br>'AS' poster<br>Course En                                                                                                    | First (                                                                 | <ul> <li>1 of 1 )</li> <li>inst () 1 of 1</li> </ul>                     | Las |
| Elig | gible enrolled cour<br>St Clair College E<br>Term: 1450<br>Course: ELEC<br>View ext<br>Eligible Course T                                                                         | rses for f<br>nrolled (<br>Fall<br>103(<br>sting rule<br>ransfer F                           | transfer (<br>Courses<br>2024<br>) En<br>(s)<br>Rule                 | Clas<br>Se<br>rolled S                            | is Nbr: 1198<br>ection: 001 C<br>tatus: E ENRL<br>Grade:<br>Enter a new re<br>st Equivalency ID:                        | HOOSE 1 3 UC E<br>Elective Course<br>aquest rule                  | LECTIVE COURSE      | Course ID:<br>School Code:<br>Career:<br>Credit Units<br>test                          | 013924<br>P2<br>Credit<br>3.00                         | Transfer      | Credit Cou<br>\$0.00 | rse Fee                   | Fee Postec<br>'AS' postec<br>Course En                                                                                                    | First (                                                                 | <ul> <li>1 of 1 (*)</li> <li>irst (*) 1 of 1</li> </ul>                  | Las |
| Elig | st Clair College E<br>Term: 1450<br>Course: ELEC<br>View ext:<br>Eligible Course T<br>Required Extr                                                                              | rses for f<br>nrolled (<br>Fall<br>1030<br>sting rule<br>ransfer F<br>ernal Co               | transfer (<br>Courses<br>2024<br>) En<br>(s)<br>Rule<br>urse Gra     | Clas<br>Se<br>rolled 9                            | is Nbr: 1198<br>ection: 001 C<br>Status: E ENRL<br>Srade:<br>Enter a new re<br>st Equivalency ID:                       | HOOSE 1 3 UC E<br>Elective Course<br>aquest rule                  | LECTIVE COURSE      | Course ID:<br>School Code:<br>Career:<br>Credit Units<br>test                          | 013924<br>P2<br>Credit<br>3.00                         | Transfer      | Credit Cou<br>\$0.00 | rse Fee                   | Fee Postec<br>'AS' postec<br>Course En                                                                                                    | First (<br>I<br>I<br>I Dropped                                          | <ul> <li>1 of 1 (*)</li> <li>irst (*) 1 of 1</li> </ul>                  | Las |
| Elig | st Clair College E<br>Term: 1450<br>Course: ELEC<br>View exit<br>Eligible Course Tr<br>Required Extu<br>*School Subject                                                          | rses for f<br>nrolled (<br>Fall<br>1030<br>sting rule<br>ransfer F<br>ernal Co               | transfer (<br>Courses<br>2024<br>) En<br>(s)<br>Rule<br>urse Gra     | Clas<br>Se<br>rolled s                            | IS NDr: 1198<br>ection: 001 C<br>Status: E ENRL<br>Grade:<br>Enter a new re<br>at Equivalency ID:<br>*School Course Nbr | HOOSE 1 3 UC E<br>Elective Course<br>aquest rule<br>0 Equivalen   | LECTIVE COURSE      | Course ID:<br>School Code:<br>Career:<br>Credit Units<br>test<br>Cours<br>Cours        | 013924<br>P2<br>Credit<br>3.00                         | Transfer      | Credit Cou<br>\$0.00 | rse Fee                   | Fee Postec<br>'AS' postec<br>Course En<br>고 First<br>*Grade                                                                                                    | First (<br>I<br>I<br>I Dropped<br>Fi                                    | <ul> <li>1 of 1</li> <li>irst</li> <li>1 of 1</li> </ul>                 | Las |
| Elig | st Clair College E<br>Term: 1450<br>Course: ELEC<br>View ext:<br>Eligible Course T<br>Required Extt<br>*School Subject                                                           | rses for f<br>nrolled (<br>Fall<br>1030<br>sting rule<br>ransfer F<br>ernal Co               | transfer (<br>Courses<br>2024<br>) En<br>(s)<br>Rule<br>urse Gra     | Clas<br>Si<br>rolled 9                            | IS NDr: 1198<br>action: 001 C<br>status: E ENRL<br>Grade:<br>Enter a new re<br>at Equivalency ID:<br>*School Course Nbr | HOOSE 1 3 UC E<br>Elective Course<br>aquest rule<br>0 Equivalen   | LECTIVE COURSE      | Course ID:<br>School Code:<br>Career:<br>Credit Units<br>test<br>Course<br>Description | 013924<br>P2<br>Credit<br>3.00                         | Transfer      | Credit Cou<br>\$0.00 | rse Fee                   | Fee Poster<br>'AS' poster<br>Course En<br>고 First<br>*Grade                                                                                                    | First (<br>I<br>I Dropped                                               | 1 of 1                                                                   | Las |
| Elig | st Clair College E<br>Term: 1450<br>Course: ELEC<br>View exi:<br>Eligible Course Tr<br>Required Extu<br>* School Subject<br>Transfer Cred                                        | rses for t<br>nrolled (<br>Fall<br>1030<br>sting rule<br>ransfer F<br>ernal Co               | transfer of<br>Courses<br>2024<br>) En<br>(s)<br>Rule<br>urse Gra    | Clas<br>Si<br>rolled 9<br>Onc:<br>des             | is Nbr: 1198<br>action: 001 C<br>Status: E ENRL<br>Grade:<br>Enter a new re<br>at Equivalency ID:<br>*School Course Nbr | HOOSE 1 3 UC E<br>Elective Course<br>equest rule                  | Delete requ         | Course ID:<br>School Code:<br>Career:<br>Credit Units<br>est<br>Cours:<br>Description  | 013924<br>P2<br>Credit<br>3.00                         | Transfer      | Credit Cou<br>\$0.00 | rse Fee                   | Fee Postec<br>'AS' postec<br>Course En<br>?<br>First<br>*Grade                                                                                                  | First (<br>1 Dropped<br>First (<br>First (                              | <ul> <li>1 of 1</li> <li>irst</li> <li>1 of 1</li> </ul>                 | Las |
| Elig | stiele enrolled court<br>St Clair College E<br>Term: 1450<br>Course: ELEC<br>View exit<br>Eligible Course Tr<br>Required Extt<br>*School Subject<br>Transfer Cred<br>Status Date | rses for t<br>nrolled (<br>Fall<br>103(<br>sting rule<br>ransfer F<br>ernal Co<br>lit Status | transfer of<br>Courses<br>2024<br>)<br>En<br>(s)<br>Rule<br>urse Gra | Class<br>Si<br>rolled \$<br>Onc:<br>Onc:<br>Statu | is Nbr: 1198<br>ection: 001 C<br>Status: E ENRL<br>Grade: Enter a new re<br>at Equivalency ID:<br>*School Course Nbr    | HOOSE 1 3 UC E<br>B Elective Course<br>equest rule<br>0 Equivalen | Delete requ         | Course ID:<br>School Code:<br>Career:<br>Credit Units<br>eest<br>Course<br>Description | 013924<br>P2<br>Credit<br>3.00<br>9 ID:<br>Followup In | Transfer      | Credit Cou<br>\$0.00 | rse Fee                   | Fee Postec<br>'A S' postec<br>Course En<br>2<br>2<br>3<br>5<br>6<br>7<br>8<br>6<br>7<br>8<br>7<br>8<br>7<br>8<br>7<br>8<br>7<br>8<br>7<br>8<br>7<br>8<br>7<br>8 | First (<br>I<br>I<br>I<br>I<br>Dropped<br>Fi<br>Fi<br>First (<br>ted by | <ul> <li>1 of 1</li> <li>irst</li> <li>1 of 1</li> <li>1 of 1</li> </ul> | Las |

# i) Click on "View existing rule (s)"

| ble enrolled cou                 | irses for trans                              | fer credit                              |                                  |                   |               |                                                  |                 |                |                     |                         | First                               | (4) 1 c  | f1 🕑     |
|----------------------------------|----------------------------------------------|-----------------------------------------|----------------------------------|-------------------|---------------|--------------------------------------------------|-----------------|----------------|---------------------|-------------------------|-------------------------------------|----------|----------|
| t Clair College I                | Enrolled Cours                               | ses                                     |                                  |                   |               |                                                  |                 |                |                     |                         |                                     |          |          |
| Term: 1450<br>Course: ELEC       | Fall 2024<br>1030                            | Class Nor<br>Section<br>Enrolled Status | r: 1198<br>n:001<br>s:E ENRL     | CHOOSE 1 3 UC ELI | ECTIVE COURSE | Course ID: 013<br>School Code: P2<br>Career: Cre | 3924<br>edit    | Transfer Credi | Course Fee<br>60.00 | Fee F<br>'AS'  <br>Cour | Posted<br>posted<br>'se Enri Droppe | ed       |          |
|                                  |                                              | Grade                                   | e:                               | Elective Course   |               | Credit Units 3.0                                 | 0               |                |                     |                         |                                     |          |          |
| View ex                          | kisting rule (s)                             |                                         | Enter a ne                       | w request rule    | Delete requ   | est                                              |                 |                |                     |                         |                                     |          |          |
|                                  |                                              |                                         |                                  |                   |               |                                                  |                 |                |                     |                         |                                     |          |          |
| ligible Course 1                 | Transfer Rule                                |                                         |                                  |                   |               |                                                  |                 |                |                     |                         |                                     | First    | ) 1 of 1 |
| Ingible Course                   | Transfer Rule                                | Oncat Equ                               | uivalency ID:                    | 0 Equivalency     | / Type:       | Course ID:                                       |                 |                |                     |                         |                                     | First (  | ) 1 of 1 |
| Required Ext                     | Transfer Rule-<br>ternal Course              | Oncat Equ<br>Grades                     | uivalency ID:                    | 0 Equivalency     | / Туре:       | Course ID:                                       |                 |                |                     | [7]                     | First ④ 1 of                        | First (  | ) 1 of 1 |
| Required Ext<br>* School Subject | Transfer Rule                                | Oncat Equ<br>Grades                     | uivalency ID:<br>:hool Course N  | 0 Equivalency     | y Type:       | Course ID:<br>Description                        |                 |                |                     | [7]<br>*0               | First 🕢 1 of<br>Grade               | First () | ) 1 of 1 |
| Required Ext                     | <u>Transfer Rule</u><br>ternal Course        | Oncat Eq.<br>Grades                     | uivalency ID:<br>:hool Course N  | 0 Equivalency     | / Type:<br>"  | Course ID:<br>Description                        |                 |                |                     | <u>د</u> ا<br>۲۵        | First 🕢 1 of<br>Grade               | First (  | ) 1 of 1 |
| Required Ext<br>* School Subject | Transfer Rule<br>ternal Course<br>dit Status | Oncat Eq<br>Grades                      | uivalency ID:<br>:hool Course N  | 0 Equivalency     | / Type:       | Course ID:<br>Description                        |                 |                |                     | 1.2                     | First ④ 1 of<br>Grade               | First () | ) 1 of 7 |
| Required Ext<br>School Subject   | ternal Course                                | Oncat Eq<br>Grades<br>Status Type       | uivalency ID:<br>:hool Course Ni | 0 Equivalency     | / Type:<br>*/ | Course ID:<br>Description                        | Followup Instru | uctions        | Followu<br>Comple   | اری<br>په<br>up         | First ④ 1 of<br>Grade               | First () | ) 1 of 1 |

If your previous course has been pre-approved to transfer, your previous course will be on this list.:

| Select this rule       Istitution IP STCLC         Source ID: 042254       St. Car College         Component Subject Are: rHeM       Effective Date: 05292024         Cartic Contromerer       Image: Contromerer         Cartic Contromerer       Image: Contromerer         Image: Contromerer       Image: Contromerer         Source ID: 042254       School Course         Source ID: 042254       School Course         Source ID: 042254       Environmental Avareness         Course ID       Description         03224       CHOOSE 13 UC ELECTIVE COURSE                                                                                                    |                                                                                           | redit rules                                                                                                    |                                                                          |                                                                                                    | First 🕢 1-2                                                           |
|----------------------------------------------------------------------------------------------------|-------------------------------------------------------------------------------------------|----------------------------------------------------------------------------------------------------|--------------------------------------------------------------------------|----------------------------------------------------------------------------------------------------|-----------------------------------------------------------------------|
| Listic rule         Institution UP STCIC         Component Subject Area: CHEM         Effective Date: 0022         Concat Equivalency ID: 1477         Equivalent to St Clair College Course         Course ID         Subject Mire:         Subject Mire:         Component Subject Area:         Operation         Subject Mire:         Subject Mire:                                                                                                    | (775).                                                                                    |                                                                                                    |                                                                          |                                                                                                    |                                                                       |
| Institution ID: STCLC       St. Clar College         Component Subject Are: : CHEM       Effective Date: : CS/20/204         Equiv Component: 0002: : Const Equivalency ID: : 1477       Equivalency Type: : 1o : 1         Required External Courses       Image: Image: Imag                                                                                                    | Select this r                                                                             | ule                                                                                                    |                                                                          |                                                                                                    |                                                                       |
| Source ID: 042564 St. Clar College Component Subject Area: CHEM Effective Date: 05/20/204 Equiv Component: 002 Oncat Equivalency ID: 1477 Equivalency Type: 11o 1  Required External Courses CHM 2220 Environmental Awareness                                                                                                    | Ins                                                                                       | titution ID:                                                                                                    | STCLC                                                                    |                                                                                                    |                                                                       |
| Component Subject Area: CHEM<br>Equiv Component: 005/20/2024<br>Equiv Component: 0022 Oncat Equivalency ID: 1477 Equivalency Type: 1 to 1<br>Performance ID Description<br>Box CHM 2225 Environmental Avareness<br>CHM 2225 Environmental Avareness<br>CHM 2225 CHM 2225 CHM 2255 CHM 2255 CHM |                                                                                           | Source ID:                                                                                                    | 0492564                                                                  | St. Clair College                                                                                                    |                                                                       |
| Effective Date: 05/29/2024 Equiv Component: 00/22 Oncat Equivalency I/D: 14/7 Equivalency Type: 1 to 1                                                                                                    | Component Su                                                                              | bject Area:                                                                                                    | CHEM                                                                     |                                                                                                    |                                                                       |
| Equiv Component:       Oncat Equivalency ID: 1477       Equivalency Type: 1 to 1         Required External Courses       I 3       1 of 1         Required External Courses       I 3       1 of 1         School Subject       Nitr       Description       Course ID       Description         Scc       CHM       2220       Environmental Awareness       I 3         Select this rule       I stitution ID: STCLC       Source ID: 0492564       St. Clair College       Course ID       Description         Component Subject Are: SOSC       Equivalency ID: 1514       Equivalency Type: 1 to 1       Equivalency Type: 1 to 1         Required External Courses       I 3       I 101       Equivalent to St Clair College Course       I 3                                                                                                    | Effe                                                                                      | ctive Date:                                                                                                    | 05/29/2024                                                               |                                                                                                    |                                                                       |
| Required External Courses       I (2) 1 011         Institution       School School Course       Description         Scc       CHM       222G         Environmental Avareness       CHOOSE 1 3 UC ELECTIVE COURSE                                                                                                    | Equiv C                                                                                   | omponent:                                                                                                    | 0002 (                                                                   | cat Equivalency ID: 1477 Equivalency Type: 1 to 1                                                                                                    |                                                                       |
| Second Course       Second Course       Description         Scc       CHM       222.9       Environmental Awareness         Science this rule       CHOOSE 1.3 UC ELECTIVE COURSE         Institution ID:       STCLC         Source ID:       0492564         St. Clair College       Source ID:         Course ID:       0492564         St. Clair College       Equivalency Type: 1 to 1         Required External Courses       ID:       1011                                                                                                    | Required Extern                                                                           | al Courses                                                                                                    |                                                                          | a 1 of 1 Equivalent to St Cl                                                                                                    | lair College Course   🖅                                               |
| Boc     CHM     2226     Environmental Awareness       Image: Select this rule     Image: Select this rule       Image: Select this rule     Image: Select this rule       Image: Select this rule     Image: Select this                                                                                                    | Institution                                                                               | School Subject                                                                                                    | School Course                                                            | escription Course ID De                                                                                                    | escription                                                            |
| Select this rule     Institution ID: STCLC       Source ID: 0492554     St. Clair College       Component Subject Arie: 5050       Effective Date: 10102023       Equired External Courses     I (2) 1 01   Equivalent to St Clair College Course   (2) 1 01                                                                                                    | Sec                                                                                       | CHM 2                                                                                                    | 2226                                                                     | pvironmental Awareness 013924 CH                                                                                                    | HOOSE 1 3 UC ELECTIVE COURSE                                          |
| Source ID: 049254 St. Clair College Component Subject Area: 5056 Eductive Date: 10/102023 Equiv Component: 0022 Oncat Equivalency ID: 1514 Equivalency Type: 1 to 1 Required External Courses ID: 10/1 Equivalent to St Clair College Course ID: 10/1                                                                                                    | Select this r                                                                             | ule                                                                                                    |                                                                          |                                                                                                    |                                                                       |
| Component Subject Area: SoSC<br>Effective Date: 10/10/2023<br>Equiv Component: 0022 Oncat Equivalency ID: 1514 Equivalency Type: 1 to 1<br>Required External Courses   D 101 Equivalent to St Clair College Course   D                                                                                                    | Select this r                                                                             | ule                                                                                                    | 81010                                                                    |                                                                                                    |                                                                       |
| Effective Date: 10/10/2023<br>Equiv Component: 0022 Oncat Equivalency ID: 15/1 Equivalency Type: 1 to 1<br>Required External Courses   D 1 of 1 Equivalent to St Clair College Course   D                                                                                                    | Select this r Ins                                                                         | ule<br>titution ID: :                                                                                                    | STCLC<br>0492564                                                         | St Chir/College                                                                                                    |                                                                       |
| Equiv Component:         0022         Oncat Equivalency ID:         1514         Equivalency Type:         1 to 1           Required External Courses         I (2)         1 of 1         Equivalent to St Clair College Course         I (2)                                                                                                    | Select this r                                                                             | ule<br>titution ID: :<br>Source ID:<br>bject Area: :                                                                     | STCLC<br>0492564<br>SOSC                                                 | St. Clar College                                                                                                    |                                                                       |
| Required External Courses                                                                                                    | Select this r<br>Ins<br>Component Su<br>Effe                                              | ule<br>titution ID:<br>Source ID:<br>bject Area:<br>ctive Date:                                                          | STCLC<br>0492564<br>SOSC<br>10/10/2023                                   | St. Clar College                                                                                                    |                                                                       |
|                                                                                                    | Select this r<br>Ins<br>Component Su<br>Effe<br>Equiv C                                   | ule<br>titution ID:<br>Source ID:<br>bject Area:<br>ctive Date:<br>omponent:                                             | STCLC<br>0492564<br>SOSC<br>10/10/2023<br>0022 (                         | St. Clair College<br>cat Equivalency ID: 1514 Equivalency Type: 11o 1                                                                                                    |                                                                       |
| Institution School Course Description Course ID Description                                                                                                    | Select this r<br>Ins<br>Component Su<br>Effe<br>Equiv C<br>Required Extern                | ule<br>titution ID: :<br>Source ID:<br>bject Area: :<br>ctive Date:<br>omponent:<br>al Courses                           | STCLC<br>0492564<br>SOSC<br>10/10/2023<br>0022 (                         | St. Clair College<br>cat Equivalency ID: 1514 Equivalency Type: 1 to 1                                                                                                    | lair College Course   🗊                                               |
| 013924 CHOOSE 1 3 UC ELECTIVE COURSE                                                                                                    | Select this r<br>Ins<br>Component Su<br>Effe<br>Equiv C<br>Required Extern<br>Institution | ule<br>titution ID: :<br>Source ID:<br>bject Area: :<br>ctive Date:<br>omponent:<br>al Courses<br>School S<br>Subject A  | STCLC<br>0492564<br>SOSC<br>10/10/2023<br>0022 (<br>School Course<br>Wr. | St. Clair College<br>cat Equivalency ID: 1514 Equivalency Type: 1 to 1<br>i D 1 of 1<br>escription D D                                                                                                    | lair College Course                                                   |
| Required External Courses   🖉 1 of 1 Equivalent to St Clair College Course   🕼                                                                                                    | Select this r<br>Ins<br>Component Su                                                      | ule<br>titution ID: :<br>Source ID:<br>bject Area: :                                                                     | STCLC<br>0492564<br>SOSC                                                 | St. Clair College                                                                                                    |                                                                       |
|                                                                                                    | Select this r<br>Ins<br>Component Su<br>Effe<br>Equiv C                                   | ule<br>titution ID:<br>Source ID:<br>bject Area:<br>ctive Date:<br>omponent:                                             | STCLC<br>0492564<br>SOSC<br>10/10/2023<br>0022 (                         | St. Clair College<br>cat Equivalency ID: 1514 Equivalency Type: 1 to 1                                                                                                    |                                                                       |
|                                                                                                    | Select this r<br>Ins<br>Component Su<br>Effe<br>Equiv C<br>Required Extern<br>Institution | ule<br>titution ID: :<br>Source ID:<br>bject Area: :<br>ctive Date:<br>omponent:<br>al Courses<br>School \$<br>Subject P | STCLC<br>0492564<br>SOSC<br>10/10/2023<br>0022 (<br>School Course<br>Wbr | St. Clair College<br>cat Equivalency ID: 1514 Equivalency Type: 1 to 1<br>escription Exception Equivalent to St Cl<br>Course ID Decision Exception Exceptio | lair College Course [2]<br>escription<br>HOOSE 1 3 UG ELECTIVE COURSE |

Once you select your course, add the final grade.

|      |                                 |                         |                          |                   |                   |   |                | O          |
|------|---------------------------------|-------------------------|--------------------------|-------------------|-------------------|---|----------------|------------|
| Elig | jible Course Transfer Rule      |                         |                          |                   |                   |   | First          | (d) 1 of 1 |
|      |                                 |                         |                          |                   |                   |   |                |            |
|      |                                 |                         |                          |                   |                   |   |                |            |
|      |                                 |                         |                          |                   |                   |   |                |            |
|      | Rule Exists Onc                 | at Equivalency ID: 1477 | Equivalency Type: 1 to 1 |                   | Course ID: 013924 |   |                |            |
|      | Required External Course Grades |                         |                          |                   |                   |   | First 🕢 1 of 1 |            |
|      | *School Subject                 | * School Course Nbr     |                          | *Description      |                   | N | *Grade         |            |
|      | СНМ                             | 222G                    |                          | Environmental Awa | areness           |   | ( A )          |            |
|      |                                 |                         |                          |                   |                   |   |                |            |

#### ii) Click on "Enter a new request rule"

| e enrolled col                                                                | urses for transfe                                                    | r credit                                                 |                                     |                          |                                                        |                     |                          |                                |                         |                 |
|-------------------------------------------------------------------------------|----------------------------------------------------------------------|----------------------------------------------------------|-------------------------------------|--------------------------|--------------------------------------------------------|---------------------|--------------------------|--------------------------------|-------------------------|-----------------|
| Clair College                                                                 | Enrolled Course                                                      | S                                                        |                                     |                          |                                                        |                     |                          |                                |                         |                 |
| Term: 1450<br>Course: ELEC                                                    | Fall 2024<br>1030                                                    | Class Nbr: 1198<br>Section: 001<br>Enrolled Status: E EN | CHOOSE 1 3 UC EI                    | LECTIVE COURSE           | Course ID: 013924<br>School Code: P2<br>Career: Credit | 4 Transfer Cred     | lit Course Fee<br>\$0.00 | Fee Poste<br>'AS' post         | ed<br>ed<br>ant Dropped |                 |
|                                                                               |                                                                      | Grade:                                                   | Elective Course                     | _                        | Credit Units 3.00                                      |                     |                          |                                |                         |                 |
| Viow or                                                                       | victing rule (c)                                                     | Entor a                                                  | now request rule                    | 1 Delete remuest         |                                                        |                     |                          |                                |                         |                 |
| gible Course                                                                  | Transfer Rule                                                        | Oncat Equivalency I                                      | D: 0 Equivalen                      | cy Type:                 | Course ID:                                             |                     |                          |                                | First                   | <b>④</b> 10     |
| gible Course                                                                  | Transfer Rule                                                        | Oncat Equivalency I                                      | D: 0 Equivalent                     | cy Type:                 | Course ID:                                             |                     |                          | 고 Firs                         | First                   | <b>④</b> 10     |
| gible Course<br>Required Ex<br>*School Subject                                | Transfer Rule<br>tternal Course Gi                                   | Oncat Equivalency I<br>rades<br>*School Course           | D: 0 Equivalent                     | cy Type:                 | Course ID:                                             |                     |                          | ⑦ Firs<br>*Grade               | First                   | <b>④</b> 10     |
| gible Course<br>Required Ex<br>School Subject                                 | Transfer Rule tternal Course Gi t idit Status                        | Oncat Equivalency I<br>rades                             | D: 0 Equivalen                      | cy Type:                 | Course ID:                                             |                     |                          | ្រី Firs<br>*Grade             | First                   | ④ 1 0<br>1 of 1 |
| gible Course<br>Required Ex<br>*School Subject<br>Transfer Cre<br>Status Date | Transfer Rule<br>tternal Course G<br>t<br>idit Status<br>Status Time | Oncat Equivalency I<br>rades<br>Status Type              | D: 0 Equivalent<br>Nbr<br>TC Status | cy Type:<br>*Description | Course ID:<br>acciption                                | ilowup Instructions | Followu<br>Comblet       | @ Firs<br>*Grade<br>  @<br>  @ | First                   | ③ 1 0<br>1 of 1 |

If your previous course has <u>not</u> been pre-approved to transfer, please add your previous course's information.

| EI | gible Course Transfer Rule           |                            |           |                |              |                   |          |                       |            | First 🕢 1 of 1 |
|----|--------------------------------------|----------------------------|-----------|----------------|--------------|-------------------|----------|-----------------------|------------|----------------|
|    |                                      |                            |           |                |              |                   |          |                       |            |                |
|    | No Rule Exists                       | Dncat Equivalency ID: 9999 | Equivalen | cy Type:       | (            | Course ID: 013924 |          |                       |            |                |
|    | Required External Course Grades      | \$                         |           |                |              |                   |          |                       | 🗔 🛛 F      | First 🕢 1 of 1 |
|    | * School Subject * School Course Nbr | *Description               | *Grade    | Attach Outline | View Outline | Attached File     | Username | Last Update Date Time |            |                |
|    |                                      |                            |           | Attach Outline | View Outline |                   |          |                       | Add Course | Delete Course  |
|    | Transfer C 1                         | 2                          | 3         | 4              |              |                   |          | <b>E</b>              | First 5    |                |

Enter the following information:

- 1. Course Code: School Subject is the course code letters; School Course Nbr is the course code number
- 2. Course Name
- 3. Final grade, and
- 4. Attach the Course Outline
- 5. If you need to submit more than one class, click on "Add Course" and repeat steps 1-4.

\*\*\*You can always log in to see updates on your application.

If approved, the *TC Status* will say "Granted" and you will receive a confirmation email from the Registrar's Office.

| Course: ELEC             | 1030                   | Section: 001<br>Enrolled Status:   | CHOOSE 1 3 UC E  | ELECTIVE COURSE        | School Code: P<br>Career: C | 2<br>redit            | \$25.00           |
|--------------------------|------------------------|------------------------------------|------------------|------------------------|-----------------------------|-----------------------|-------------------|
|                          |                        | Grade:                             | Elective Course  | e                      | Credit Units 3.             | 00                    |                   |
| View ex                  | isting rule (s)        | Enter a n                          | ew request rule  | Delete request         |                             |                       |                   |
| gible Course             | Fransfer Rule          |                                    |                  |                        |                             |                       |                   |
| No Rule Exis             | ts                     | Oncat Equivalency IE               | ): 9999 Equivale | ncv Tvpe:              | Course II                   | ): 013924             |                   |
| Required Ex              | ternal Course (        | Grades                             |                  |                        |                             |                       |                   |
| * School Subject         |                        | * School Course                    | Nbr              | *Des                   | cription                    |                       |                   |
| ABC                      |                        | 123                                |                  | Elect                  | ive                         |                       |                   |
| Transfer Cre             | dit Status             |                                    |                  |                        |                             |                       |                   |
| Status Date              | Status Time            | Status Type                        | TC Status        | Description            |                             | Followup Instructions | 8 Follow<br>Compl |
| 11/12/2024               | 3:41:28PM              | Registrar's Office -<br>Processing | GRANTED          | Request Granted        |                             |                       |                   |
| 11/12/2024               | 3:41:19PM              | Final Approval                     | APPROVED         | Pending Registrar Proc | cessing                     |                       |                   |
| 11/12/2024               | 3:41:13PM              | Chair's Office                     | APPROVED         | Pending Auditor review |                             |                       |                   |
|                          |                        | Co-Ordinator's Office              | APPROVED         | Pending Chair review   |                             |                       |                   |
| 11/12/2024               | 3:40:30PM              |                                    |                  |                        |                             |                       |                   |
| 11/12/2024<br>11/12/2024 | 3:40:30PM<br>3:40:16PM | Registrar's Office                 | APPROVED         | Pending Faculty/Co-Ore | dinator review              |                       |                   |

If your request is denied, the *TC Status* will say "DENIED"; an explanation will be provided in the comment section next to it.

|                                                                                    | E                                                   | Enrolled Status:                      | _                          |                                   | Career: C                          | realt                                                      |
|------------------------------------------------------------------------------------|-----------------------------------------------------|---------------------------------------|----------------------------|-----------------------------------|------------------------------------|------------------------------------------------------------|
|                                                                                    |                                                     | Grade:                                | Elective Course            |                                   | Credit Units 3                     | .00                                                        |
| View ex                                                                            | cisting rule (s)                                    | Enter a ne                            | ew request rule            | Delete request                    |                                    |                                                            |
| gible Course                                                                       | Transfer Rule                                       |                                       |                            |                                   |                                    |                                                            |
|                                                                                    |                                                     |                                       |                            |                                   |                                    |                                                            |
| No Rule Exis                                                                       | sts                                                 | Oncat Equivalency ID                  | : 9999 Equivalend          | су Туре:                          | Course I                           | D: 013924                                                  |
|                                                                                    |                                                     |                                       |                            |                                   |                                    |                                                            |
| Required Ex                                                                        | ternal Course Gr                                    | rades                                 |                            |                                   |                                    |                                                            |
| *School Subject                                                                    | ternal Course Gr                                    | *School Course                        | Nbr                        | *Des                              | cription                           |                                                            |
| Required Ex<br>*School Subject<br>ABC                                              | ternal Course Gr                                    | * School Course  <br>123              | Nbr                        | *Des<br>Elec                      | cription                           |                                                            |
| Required Ex<br>*School Subject<br>ABC<br>Transfer Cre                              | ternal Course Gr                                    | * School Course<br>123                | Nbr                        | *Det<br>Elec                      | cription<br>tive                   |                                                            |
| Required Ex<br>*School Subject<br>ABC<br>Transfer Cre<br>Status Date               | ternal Course Gr<br>t<br>edit Status<br>Status Time | School Course  <br>123<br>Status Type | Nbr<br>TC Status           | *Det                              | cription<br>tive                   | Followup Instructions                                      |
| Required Ex<br>*School Subject<br>ABC<br>Transfer Cre<br>Status Date<br>11/12/2024 | edit Status<br>Status Time<br>3:42:33PM             | Action Status Type Registrar's Office | Nbr<br>TC Status<br>DENIED | *Description Request Denied by Re | cription<br>tive<br>gistrar Office | Followup Instructions<br>Official transcript shows grade o |

If more information is required, the *TC Status* will say "FOLLOWUP"; an explanation will be provided in the comment section next to it.

| Course. ELEC                                                        | 1030                                   | Section: 001<br>Enrolled Status: E ENF                                                                           | CHOOSE 1 3 UC E       | ELECTIVE COURSE                     | School Code:<br>Career: | P2 \$25.00<br>Credit                                                                                                    |                       |
|---------------------------------------------------------------------|----------------------------------------|----------------------------------------------------------------------------------------------------|-----------------------|-------------------------------------|-------------------------|----------------------------------------------------------------------------------------------------|-----------------------|
|                                                                     |                                        | Grade:                                                                                                    | Elective Course       | е                                   | Credit Units            | 3.00                                                                                                    |                       |
| View ex                                                             | isting rule (s)                        | Enter a n                                                                                                    | ew request rule       | Delete reque                        | est                     |                                                                                                    |                       |
| gible Course <sup>-</sup>                                           | Transfer Rule                          |                                                                                                    |                       |                                     |                         |                                                                                                    |                       |
|                                                                     |                                        |                                                                                                    |                       |                                     |                         |                                                                                                    |                       |
| No Rule Exis                                                        | sts                                    | Oncat Equivalency ID                                                                                             | ): 9999 Equivaler     | ncy Type:                           | Course                  | e ID: 013924                                                                                                    |                       |
| Required Ex                                                         | ternel Course (                        | Constant and Constant and Constant and Constant and Constant and Constant and Constant and Constant and Constant |                       |                                     |                         |                                                                                                    |                       |
| required Ex                                                         | ternal Course (                        | Grades                                                                                                    |                       |                                     |                         |                                                                                                    | I                     |
| School Subject                                                      | iternal Course (                       | *School Course                                                                                                   | Nbr                   | <u>*</u> 0                          | Description             |                                                                                                    | I                     |
| * School Subject                                                    |                                        | * School Course<br>123                                                                                           | Nbr                   | 10<br>El                            | Description             |                                                                                                    | I                     |
| *School Subject<br>ABC<br>Transfer Cre                              | edit Status                            | School Course                                                                                                    | Nbr                   | E                                   | Description<br>lective  |                                                                                                    |                       |
| *School Subject<br>ABC<br>Transfer Cre<br>Status Date               | edit Status<br>Status Time             | Status Type                                                                                                    | Nbr<br>TC Status      | *D<br>El<br>Description             | Description             | Followup Instructions                                                                                                    | Followup<br>Completed |
| *School Subject<br>ABC<br>Transfer Cre<br>Status Date<br>11/12/2024 | dit Status<br>Status Time<br>3:38:32PM | School Course<br>123<br>Status Type<br>Registrar's Office                                                        | TC Status<br>FOLLOWUP | Description<br>Waiting on Student F | Description<br>lective  | Followup Instructions<br>Need additional documents, course<br>description is not sufficient. Contact the<br>Registrar's Office for more information. | Followup<br>Completed |